## **SWIM – Access to Care**

## **Scanning Documents - Ricoh**

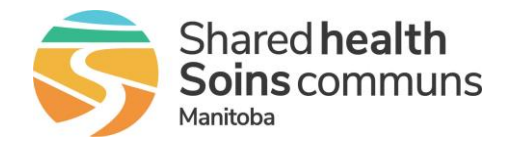

## Qick Reference Guide

## Import documents using a Ricoh Multi-Functional Scanner/Printer

| Scan Documents                                                                                          |                                                                                                    |
|----------------------------------------------------------------------------------------------------|----------------------------------------------------------------------------------------------------|
| 1. Scan document(s)                                                                                     | <ul> <li>Ensure document is in Portrait orientation (short edge of paper is on the top</li> <li>Image: Second second sec</li></ul>              |
| 2. Importing Document                                                                                   | <ul> <li>Select Upload</li> <li>Ensure the PDF Rasterizer checkbox is <u>unchecked</u></li> <li>Browse to the saved file location, click Open</li> <li>The same state of the saved file location of the saved of the saved file location of the saved of the saved file location of the saved of the saved of the sav</li></ul> |
| If documents appear squished when viewed in the application, confirm document orientation when scanning |                                                                                                    |